## Python : tkinter

### Achref El Mouelhi

### Docteur de l'université d'Aix-Marseille Chercheur en programmation par contrainte (IA) Ingénieur en génie logiciel

elmouelhi.achref@gmail.com

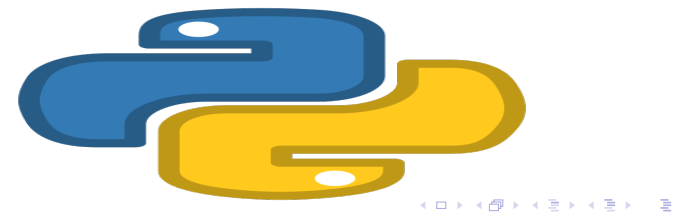

# Plan

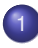

### Introduction

### 2 Fenêtre principale

- Titre
- Dimension

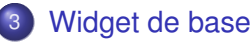

- Button
- messagebox
- Label
- Entry
- Listbox
- Spinbox
- Menu
- Text

< 47 ▶

## Plan

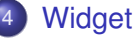

# Widget ttk

- Combobox
- Treeview
- Progressbar

Fermeture d'un frame ou d'un widget 5

Évènements 6

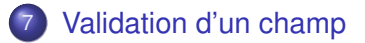

## Plan

### Multi-frames

- Remplacer les frames
- Afficher plusieurs frames
- Afficher une application web dans un frame
- Ajouter un lien vers une page web

### Frames réutilisables

- Solution avec les fonctions
- Solution avec les classes

### tkinter

- Ou <u>Tkinter</u> dans la version 2 de Python
- Bibliothèque graphique pour Python : permettant de créer des interfaces graphiques (UI) ou des applications Desktop
- Intégré à la bibliothèque standard de Python
- Offrant des widgets (éléments d'interface utilisateur) : boutons, labels, fenêtres...
- Compatible avec plusieurs systèmes d'exploitation : Windows, macOS et Linux
- Bibliothèque graphique la plus utilisée en Python

### Tkinter, Tk et Tcl

- Tcl (Tool Command Language)
  - un langage de script créé par John Ousterhout en 1988,
  - peut être utilisé indépendamment de Python.
- Tk (ToolKit)
  - est une bibliothèque graphique créée par John Ousterhout en 1990,

A D M A A A M M

. . . . . . .

- associée au langage Tcl.
- Tkinter est l'interface qui relie Python à Tcl/Tk pour créer des applications graphiques.

### Autres bibliothèques graphiques pour Python

- PyQT
- Kivy
- WxPython
- PySide
- ...

æ

イロト イ団ト イヨト イヨト

#### tkinter : avantages

- Inclus dans la bibliothèque standard de Python
- Simplicité d'utilisation
- Multiplateforme
- Widgets prêts à l'emploi
- Documentation étendue

| kinter : inconvénients |                           |
|------------------------|---------------------------|
| •                      | Apparence basique         |
|                        | Performance               |
| •                      | Écosystème externe limité |
| _                      |                           |

・ロト ・ 四ト ・ ヨト ・ ヨト

æ

## **ASP.NET** Core

### Pour une première fenêtre de démonstration Tkinter, exécutez

python -m tkinter

< ロ > < 同 > < 回 > < 回 >

### Avant de commencer

- Créez un nouveau projet cours\_tkinter dans votre espace de travail
- Créez un fichier main.py
- Validez

(4) (5) (4) (5)

< 47 ▶

### Avant de commencer

- Créez un nouveau projet cours\_tkinter dans votre espace de travail
- Créez un fichier main.py
- Validez

### À consulter avant d'utiliser Tkinter sous Mac

Achret

https://stackoverflow.com/questions/63381847/ install-tkinter-on-mac-os-and-pyenv

< ロ > < 同 > < 回 > < 回 >

### Remarques

- Il existe des problèmes d'incompatibilité entre Python 3.13 et Tkinter, en particulier liés à l'absence du fichier init.tcl, qui est essentiel pour le fonctionnement de Tkinter
- Rétrograder vers Python 3.12 pourrait être une solution temporaire.

• • • • • • • • • • • • • •

### Commençons par importer le module

from tkinter import Tk

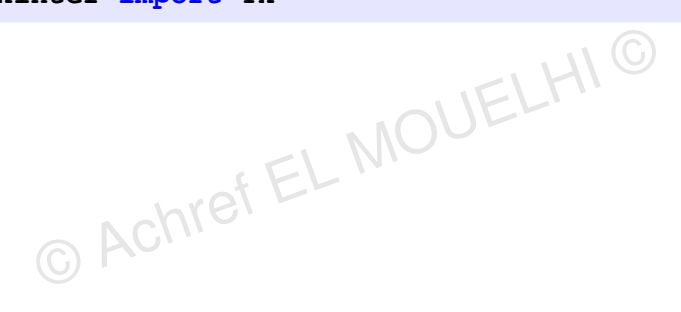

э

< ロ > < 同 > < 回 > < 回 >

### Commençons par importer le module

from tkinter import Tk

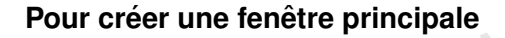

```
root = Tk()
```

イロト イ団ト イヨト イヨト

### Commençons par importer le module

from tkinter import Tk

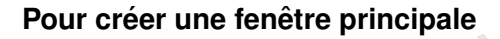

root = Tk()

Et enfin, une méthode pour maintenir la fenêtre affichée (grâce à une boucle infinie)

root.mainloop()

< D > < P > < B > < B > < B</p>

Titre

### Python

### Pour attribuer à un titre à la fenêtre

```
from tkinter import Tk
root = Tk()
root.title("First frame")
root.mainloop()
```

< ロ > < 同 > < 回 > < 回 >

### Pour changer sa dimension (largeur :600px, hauteur : 300px)

```
from tkinter import Tk
root = Tk()
root.title("First frame")
root.geometry("600x300")
root mainloon()
```

root.mainloop()

< ロ > < 同 > < 回 > < 回 >

#### Dimension

## Python

On peut évidemment passer les paramètres dans une chaîne formatée

```
from tkinter import Tk
root = Tk()
root.title("First frame")
width = 600
height = 300
root.geometry(f"{width}x{height}")
root.mainloop()
```

La méthode geometry peut prendre comme paramètre les coordonnées du point haut gauche

```
from tkinter import Tk
root = Tk()
root.title("First frame")
width = 600
height = 300
x = 500
v = 500
root.geometry(f"{width}x{height}+{x}+{y}")
root.mainloop()
```

э.

Dimension

## Python

### Pour que le frame soit affiché en plein écran

```
from tkinter import Tk
root = Tk()
root.title("First frame")
width = root.winfo screenwidth()
height = root.winfo screenheight()
```

```
root.geometry(f"{width}x{height}")
```

```
root.mainloop()
```

< 口 > < 同 > < 回 > < 回 > < □ > < □ >

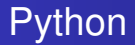

### Exercice

- Dans un nouveau fichier, créer un nouveau frame
- Ses dimensions : 500 (largeur) et 300 (hauteur)
- Le frame doit être affiché au centre de l'écran

< ∃ >

### Correction

```
from tkinter import Tk
root = Tk()
root.title("First frame")
screen_width = root.winfo_screenwidth()
screen height = root.winfo screenheight()
width = 500
height = 300
x = (screen width - width)//2
y = (screen_height - height)//2
root.geometry(f"{width}x{height}+{x}+{y}")
root.mainloop()
```

э.

### Quelques widgets de base

- Button
- Label
- Entry (zone de saisie multi-ligne)
- Text (zone de saisie mono-ligne)
- Checkbutton
- Radiobutton
- Menu

æ

イロト イヨト イヨト イヨト

### Remarque

- Les propriétés d'un widgets peuvent être spécifiées à l'instanciation
- Et elles peuvent être modifiées en appelant la méthode config

\_\_\_\_ ▶

### Avant de commencer

- Pour chaque widget, nous créerons un fichier séparé
- La restructuration du projet sera abordée dans la dernière section de ce chapitre

### Commençons par importer Button

from tkinter import Tk, Button

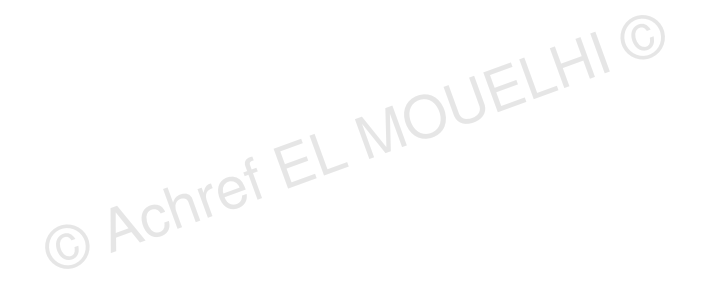

H & H: Research and Training

э

< ロ > < 同 > < 回 > < 回 >

Commençons par importer Button

from tkinter import Tk, Button

Pour créer un bouton

© Achret L button = Button(root, text='Afficher')

< 口 > < 同 > < 回 > < 回 > < □ > < □ >

### Commençons par importer Button

from tkinter import Tk, Button

・ロト ・ 四ト ・ ヨト ・ ヨト

Pour créer un bouton

button = Button(root, text='Afficher') © Achret L

### Explication

- Le bouton a été associé au frame
- Le texte Afficher sera marqué sur le bouton

э.

# Pvthon

### Quelques autres paramètres du constructeur Button

- bg : pour modifier la couleur du fond du bouton.
- font : pour modifier le font du texte marqué sur le bouton.
- image : pour afficher une image sur le bouton.
- width : pour définir la largeur du bouton.
- height : pour définir la hauteur du bouton.
- command : pour appeler une fonction.

→ ∃ →

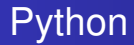

### Les couleurs autorisées

- Noms de couleurs prédéfinis : noms de couleurs standards en anglais comme red, green, blue, black, white, gray...
- Codes hexadécimaux : comme #ff0000 pour le rouge...
- Valeurs RGB

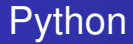

### Pour placer un widget (Button) dans le frame

- place : place les éléments selon une position calculée par le développeur
- pack : place les éléments au centre du frame
- grid : place les éléments dans une grille (matrice).

A (10) > A (10) > A (10)

Exemple avec place

button.place(x=20, y=10, height=20, width=100)

э.

イロト イ団ト イヨト イヨト

Exemple avec place

button.place(x=20, y=10, height=20, width=100)

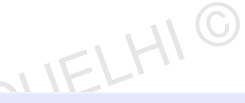

・ロト ・四ト ・ヨト ・ヨト

Exemple avec grid

```
root.grid()
button = Button(root, text='Afficher')
button.grid(column=0, row=0)
         (C) ACIT
```

э.

Exemple avec place

button.place(x=20, y=10, height=20, width=100)

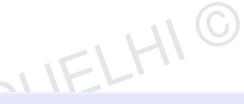

```
Exemple avec grid
```

```
root.grid()
button = Button(root, text='Afficher')
button.grid(column=0, row=0)
         S ACT
```

Exemple avec pack qui place les widgets dans le parent en les empilant verticalement ou horizontalement

button.pack()

### Quelques arguments de la méthode pack ()

- side : définit le côté de la fenêtre parent où le widget sera placé. Les valeurs possibles sont TOP (par défaut), BOTTOM, LEFT et RIGHT.
- padx et pady : ajoutent un espace (padding) externe horizontal (padx) et vertical (pady) autour du widget.
- ipadx et ipady : ajoutent un espace (padding) interne horizontal (ipadx) et vertical (ipady) à l'intérieur du widget, augmentant ainsi sa taille interne.

### Quelques arguments de la méthode pack ()

- side : définit le côté de la fenêtre parent où le widget sera placé. Les valeurs possibles sont TOP (par défaut), BOTTOM, LEFT et RIGHT.
- padx et pady : ajoutent un espace (padding) externe horizontal (padx) et vertical (pady) autour du widget.
- ipadx et ipady : ajoutent un espace (padding) interne horizontal (ipadx) et vertical (ipady) à l'intérieur du widget, augmentant ainsi sa taille interne.

### Remarques

Les options padx et pady sont communes aux méthodes pack () et grid () dans Tkinter.

< ロ > < 同 > < 回 > < 回 > < □ > < □ >
#### Pour associer une fonction au bouton

button = Button(root, text='Afficher', command=afficher\_bonjour)

э

< 口 > < 同 > < 回 > < 回 > < □ > < □ >

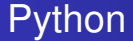

#### Pour associer une fonction au bouton

button = Button(root, text='Afficher', command=afficher\_bonjour)

La fonction afficher\_bonjour (à placer avant le bouton)

```
def afficher_bonjour():
    print("Bonjour.")
```

イロト イヨト イヨト イヨト

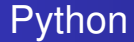

### Pour désactiver le bouton après le premier clic, on utilise la méthode config()

< ロ > < 同 > < 回 > < 回 >

### Dans une application **Desktop**

- on n'affiche pas les messages dans la console
- on préfère afficher les messages dans les popups

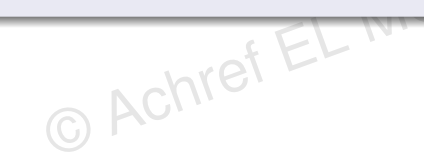

. . . . . . .

### Dans une application **Desktop**

- on n'affiche pas les messages dans la console
- on préfère afficher les messages dans les popups

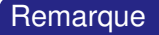

Les popups sont appelés messagebox dans TKinter.

Achref EL

< 47 ▶

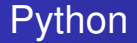

#### Commençons par importer messagebox

from tkinter import Tk, Button, messagebox © Achref EL MOUELHIC

э

イロト イヨト イヨト イヨト

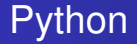

#### Commençons par importer messagebox

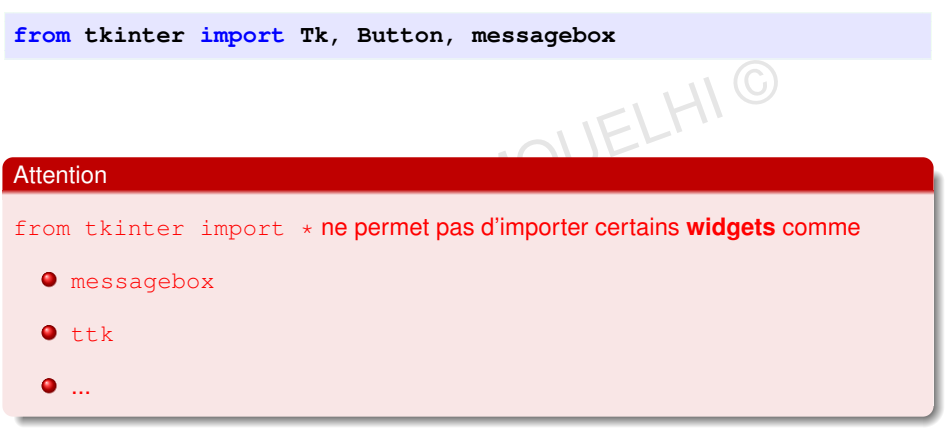

э

・ロト ・ 四ト ・ ヨト ・ ヨト

Utilisons messagebox pour afficher Bonjour

```
def afficher_bonjour():
messagebox.showinfo("Message", "Bonjour.")
```

э

イロト イ団ト イヨト イヨト

Utilisons messagebox pour afficher Bonjour

```
def afficher_bonjour():
    messagebox.showinfo("Message", "Bonjour.")
```

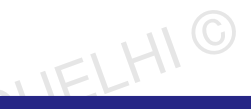

イロト イヨト イヨト イヨト

#### Explication

- Le premier paramètre correspond au titre du popup.
- Le deuxième correspond au message

Utilisons messagebox pour afficher Bonjour

```
def afficher_bonjour():
    messagebox.showinfo("Message", "Bonjour.")
```

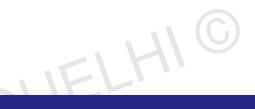

イロト イポト イヨト イヨト

#### Explication

- Le premier paramètre correspond au titre du popup.
- Le deuxième correspond au message

#### On peut aussi préciser les noms des paramètres

```
messagebox.showinfo(title="Message", message="Bonjour.")
```

Pour modifier l'icône du messagebox

```
def afficher_bonjour():
   messagebox.showinfo(title="Message", message="Bonjour.",
       © Achref EL MOUELHI
     icon=messagebox.WARNING)
```

H & H: Research and Training

< ロ > < 同 > < 回 > < 回 >

Pour modifier l'icône du messagebox

def afficher\_bonjour():
 messagebox.showinfo(title="Message", message="Bonjour.",
 icon=messagebox.WARNING)

#### Valeurs possibles pour icon

- messagebox.ERROR
- messagebox.INFO (lcône par défaut pour showinfo)
- messagebox.QUESTION
- messagebox.WARNING

#### Remarque

messagebox.showinfo permet de créer un message d'information avec un seul bouton de confirmation.

© Achref EL MOUELHI ©

Э.

・ロト ・ 四ト ・ ヨト ・ ヨト

#### Remarque

messagebox.showinfo permet de créer un message d'information avec un seul bouton de confirmation.

#### Autres méthodes de messagebox

- showwarning = messagebox.WARNING + un seul bouton
- showerror = messagebox.ERROR + un seul bouton
- askquestion = messagebox.QUESTION + deux boutons (Oui et Non) [Valeur de retour : yes ou no]
- askokcancel = messagebox.QUESTION + deux boutons (Ok et Annuler) [Valeur de retour : True ou False]
- askretrycancel = messagebox.WARNING + deux boutons (Recommencer et Annuler) [Valeur de retour : True ou False]
- askyesno = messagebox.QUESTION + deux boutons (Oui et Non) [Valeur de retour : True ou False]
  - askyesnocancel = messagebox.QUESTION + trois boutons (Oui, Non et Annuler) [Valeur de retour : True, False ou None]

### Commençons par importer Label

from tkinter import Tk, Button, messagebox, Label

イロト イヨト イヨト イヨト

Commençons par importer Label

from tkinter import Tk, Button, messagebox, Label

Pour créer un label

label = Label(root, text="Votre nom :") © Achret E

・ロト ・ 四ト ・ ヨト ・ ヨト

Commençons par importer Label

from tkinter import Tk, Button, messagebox, Label

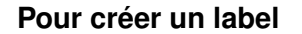

label = Label(root, text="Votre nom :") © Achret E

### Explication

- Le label a été associé au frame
- Le texte Votre nom : sera marqué sur le bouton

э.

イロト イポト イヨト イヨト

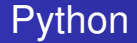

### Commençons par importer Entry

from tkinter import Tk, Button, messagebox, Label, Entry

イロト イポト イヨト イヨ

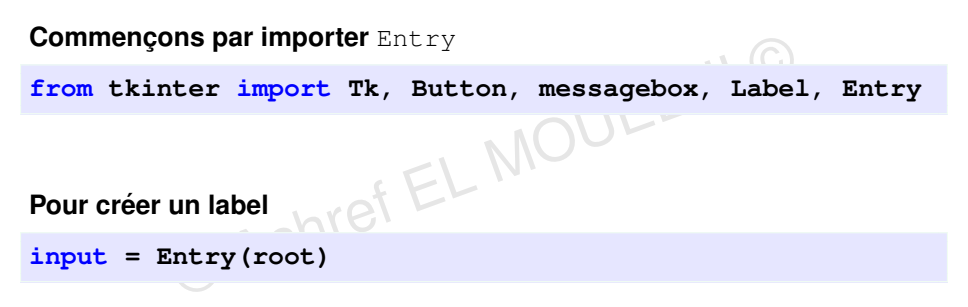

▲ 同 ▶ → 三 ▶

```
Utilisons grid() pour placer les éléments
```

```
root.grid()
button = Button(root, text='Afficher', command=afficher_bonjour)
button.grid(column=1, row=1)
label = Label(root, text="Votre nom :")
label.grid(column=0,row=0)
entry = Entry(root)
entry.grid(column=1, row=0)
```

Pour récupérer la valeur saisie, on utilise get ()

```
def afficher_bonjour():
  nom = entry.get()
       •sage=".
  messagebox.askretrycancel(title="Message", message="Bonjour " + nom)
```

Pour récupérer la valeur saisie, on utilise get ()

```
def afficher_bonjour():
   nom = entry.get()
  messagebox.askretrycancel(title="Message", message="Bonjour " + nom)
```

Pour placer le curseur dans l'Entry

```
GACI
```

< 口 > < 同 > < 回 > < 回 > < □ > < □ >

Pour récupérer la valeur saisie, on utilise get ()

```
def afficher_bonjour():
   nom = entry.get()
  messagebox.askretrycancel(title="Message", message="Bonjour " + nom)
Pour placer le curseur dans l'Entry
          C ACT
Ou
entry.focus()
```

< 口 > < 同 > < 回 > < 回 > < □ > < □ >

#### Explication

- focus () : place le focus sur un widget spécifique et retourne le widget qui l'a actuellement.
- focus\_set () : force le focus sur le widget appelant, même si la fenêtre principale n'est pas active.
- focus\_get () : retourne le widget qui a actuellement le focus d'entrée dans l'application. (à appeler depuis le frame. Par exemple : root.focus\_get())

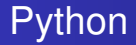

### Listbox

- une liste d'éléments où l'utilisateur peut sélectionner un ou plusieurs éléments de la liste.
- souvent utilisée pour des listes longues
- initialisée avec la méthode insert

< ∃ ►

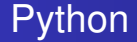

### **Commençons par importer** Listbox

© Achref EL MOUL from tkinter import Tk, Listbox

H & H: Research and Training

42/131

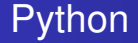

### **Commençons par importer** Listbox

from tkinter import Tk, Listbox f EL MOUL

Pour créer une Listbox

listbox = Listbox(root)

A B A B A
 A
 B
 A
 A
 B
 A
 A
 B
 A
 A
 B
 A
 A
 B
 A
 A
 B
 A
 A
 A
 A
 A
 A
 A
 A
 A
 A
 A
 A
 A
 A
 A
 A
 A
 A
 A
 A
 A
 A
 A
 A
 A
 A
 A
 A
 A
 A
 A
 A
 A
 A
 A
 A
 A
 A
 A
 A
 A
 A
 A
 A
 A
 A
 A
 A
 A
 A
 A
 A
 A
 A
 A
 A
 A
 A
 A
 A
 A
 A
 A
 A
 A
 A
 A
 A
 A
 A
 A
 A
 A
 A
 A
 A
 A
 A
 A
 A
 A
 A
 A
 A
 A
 A
 A
 A
 A
 A
 A
 A
 A
 A
 A
 A
 A
 A
 A
 A
 A
 A
 A
 A
 A
 A
 A
 A
 A
 A
 A
 A
 A
 A
 A
 A
 A
 A
 A
 A
 A
 A
 A
 A
 A
 A
 A
 A
 A
 A
 A
 A
 A
 A
 A
 A
 A
 A
 A
 A
 A
 A
 A
 A
 A
 A
 A
 A
 A
 A
 A
 A
 A
 A
 A
 A
 A
 A
 A
 A
 A
 A
 A
 A
 A
 A
 A
 A
 A
 A
 A
 A
 A
 A
 A
 A
 A
 A
 A
 A
 A
 A
 A
 A
 A
 A
 A
 A
 A
 A
 A
 A
 A
 A
 A
 A
 A
 A
 A
 A
 A
 A
 A
 A
 A
 A
 A
 A
 A
 A
 A
 A
 A
 A
 A
 A
 A
 A
 A
 A
 A
 A
 A
 A
 A
 A
 A
 A
 A
 A
 A
 A
 A
 A
 A
 A
 A
 A
 A
 A
 A
 A
 A
 A
 A
 A
 A
 A
 A
 A
 A
 A
 A
 A
 A
 A
 A
 A
 A
 A
 A
 A
 A
 A
 A
 A
 A
 A
 A
 A
 A
 A
 A
 A
 A
 A
 A
 A
 A
 A
 A
 A
 A
 A
 A
 A
 A
 A
 A
 A
 A
 A
 A
 A
 A
 A
 A
 A
 A
 A
 A
 A
 A
 A
 A
 A
 A
 A
 A
 A
 A
 A
 A
 A
 A
 A
 A
 A
 A
 A
 A

Pour insérer un élément dans la Listbox (l'ordre : Python, PHP, Java)

```
listbox.insert(0, "Python")
listbox.insert(1, "Java")
       © Achref EL MOUELm
listbox.insert(2, "PHP")
```

э

< 口 > < 同 > < 回 > < 回 > < □ > < □ >

Pour insérer un élément dans la Listbox (l'ordre : Python, PHP, Java)

```
listbox.insert(0, "Python")
listbox.insert(1, "Java")
listbox.insert(2, "PHP")
```

NOUELT Pour placer l'élément à la fin, on peut utiliser la constante END (à importer)

listbox.insert(END, "C#")

< ロ > < 同 > < 回 > < 回 >

Pour insérer un élément dans la Listbox (l'ordre : Python, PHP, Java)

```
listbox.insert(0, "Python")
listbox.insert(1, "Java")
listbox.insert(2, "PHP")
```

NOUELT Pour placer l'élément à la fin, on peut utiliser la constante END (à importer)

listbox.insert(END, "C#")

Pour afficher

listbox.pack()

イロト イヨト イヨト イヨト

#### Ajoutons un bouton pour la suppression des éléments sélectionnés d'une Listbox

```
bouton_supprimer = Button(root, command=supprimer, text="Supprimer")
       © Achref EL MOUL
bouton_supprimer.pack()
```

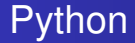

#### Ajoutons un bouton pour la suppression des éléments sélectionnés d'une Listbox

```
bouton_supprimer = Button(root, command=supprimer, text="Supprimer")
bouton_supprimer.pack()
```

Code de la fonction supprimer : ANCHOR à importer

```
def supprimer():
    listbox.delete(ANCHOR)
```

#### Ajoutons un bouton pour la suppression de tous les éléments d'une Listbox

```
bouton_supprimer2 = Button(root, command=supprimer_tout, text="
  Supprimer tout")
        © Achref EL MOU
bouton_supprimer2.pack()
```

・ロト ・ 四ト ・ ヨト ・ ヨト

#### Ajoutons un bouton pour la suppression de tous les éléments d'une Listbox

```
bouton_supprimer2 = Button(root, command=supprimer_tout, text="
  Supprimer tout")
bouton_supprimer2.pack()
```

Code de la fonction supprimer : ANCHOR à importer

```
def supprimer_tout():
    listbox.delete(0, END)
```

< ロ > < 同 > < 回 > < 回 >

#### Ajoutons un bouton pour l'affichage de l'élément sélectionné d'une Listbox

```
bouton_selectionner = Button(root, command=selectionner, text="Sé
  lectionner")
bouton_selectionner.pack()
```

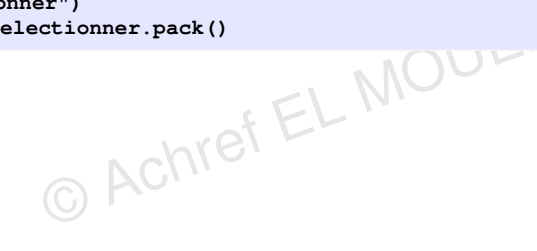

#### Ajoutons un bouton pour l'affichage de l'élément sélectionné d'une Listbox

```
bouton_selectionner = Button(root, command=selectionner, text="Sé
  lectionner")
bouton_selectionner.pack()
```

Code de la fonction supprimer : ANCHOR à importer

```
def selectionner():
    message = "Vous préférez " + listbox.get(ANCHOR)
    messagebox.showinfo("Message", message)
```

< ロ > < 同 > < 回 > < 回 >
#### Pour autoriser la sélection multiple

```
G Achref EL MOUELI
listbox = Listbox(root, selectmode='multiple')
```

H & H: Research and Training

< 回 > < 三 > < 三 >

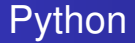

#### Pour autoriser la sélection multiple

```
listbox = Listbox(root, selectmode='multiple')
```

Ou utiliser la valeur extended qui permet de sélectionner une plage d'éléments en utilisant la touche Shift, ou de sélectionner des éléments individuels en maintenant la touche Ctrl (ou Command sur macOS).

```
listbox = Listbox(root, selectmode='extended')
```

< 回 ト < 三 ト < 三

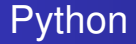

Modifions les méthodes de sélection et de suppression pour les adapter à la sélection multiple

```
def supprimer():
    selection = listbox.curselection()
    for i in reversed(selection):
        listbox.delete(i)
def selectionner():
    message = "Vous préférez "
    selection = listbox.curselection()
    for i in selection:
        message += listbox.get(i) + " "
    messagebox.showinfo("Message", message)
```

#### Spinbox

une zone de saisie + deux flèches de défilement

© Achre

- permettant de sélectionner une valeur dans une plage prédéfinie
- pouvant prendre comme entrée un tableau de valeurs

< ≥ > < ≥

< 17 ▶

#### Spinbox

- une zone de saisie + deux flèches de défilement
- permettant de sélectionner une valeur dans une plage prédéfinie
- pouvant prendre comme entrée un tableau de valeurs

G Achr Commencons par importer Spinbox

from tkinter import Tk, Spinbox

. . . . . . .

**Pour créer une** Spinbox

```
spinbox = Spinbox(root, from_=1, to=10)
     © Achref EL MOUELH
spinbox.pack()
```

э

< 口 > < 同 > < 回 > < 回 > < □ > < □ >

#### Pour créer une Spinbox

```
spinbox = Spinbox(root, from_=1, to=10)
spinbox.pack()
                  MOUELT
```

#### Explication

- from\_: permet de spécifier la valeur initiale
- from  $\neq$  from (utilisé pour importer les modules)
- to : permet de spécifier la valeur finale

< 回 > < 三 > < 三 >

Pour interdire la saisie de valeur dans une Spinbox

spinbox = Spinbox(root, from\_=1, to=10, state="readonly")

© Achref EL MOUELHI ©

э

イロト イ団ト イヨト イヨト

Pour interdire la saisie de valeur dans une Spinbox

```
spinbox = Spinbox(root, from_=1, to=10, state="readonly")
```

Pour modifier le pas (l'incrémenter de 2 par exemple)

Pour interdire la saisie de valeur dans une Spinbox

```
spinbox = Spinbox(root, from_=1, to=10, state="readonly")
```

Pour modifier le pas (l'incrémenter de 2 par exemple)

spinbox = Spinbox(root, from\_=1, to=10, command=afficher, increment=2)

Pour associer une fonction au clic sur les boutons d'une Spinbox

spinbox = Spinbox(root, from\_=1, to=10, command=afficher)

A > + = + + =

Pour interdire la saisie de valeur dans une Spinbox

```
spinbox = Spinbox(root, from_=1, to=10, state="readonly")
```

Pour modifier le pas (l'incrémenter de 2 par exemple)

spinbox = Spinbox(root, from\_=1, to=10, command=afficher, increment=2)

Pour associer une fonction au clic sur les boutons d'une Spinbox

```
spinbox = Spinbox(root, from_=1, to=10, command=afficher)
```

Dans afficher, affichons la valeur sélectionnée

```
def afficher():
    messagebox.showinfo("Message", spinbox.get())
```

On peut aussi initialiser une Spinbox avec les valeurs d'un tableau

```
valeurs_possibles = [1, 2, 3, 5, 8, 13, 21]
```

C Achref EL MOUL spinbox = Spinbox(root, values=valeurs\_possibles, state="readonly")

イロト イヨト イヨト イヨト

On peut aussi initialiser une Spinbox avec les valeurs d'un tableau

```
valeurs_possibles = [1, 2, 3, 5, 8, 13, 21]
```

spinbox = Spinbox(root, values=valeurs\_possibles, state="readonly")

Ou un tableau de chaînes de caractère

```
valeurs_possibles = ["Java", "Python", 'PHP', 'C++', 'C#']
```

spinbox = Spinbox(root, values=valeurs\_possibles, state="readonly")

Pour créer une Spinbox et l'initialiser avec une valeur par défaut au chargement (une valeur comprise entre from\_ et to)

```
spinbox var = IntVar(root)
spinbox_var.set(5)
```

spinbox = Spinbox(root, from =1, to=10, textvariable=spinbox var, state="readonly")

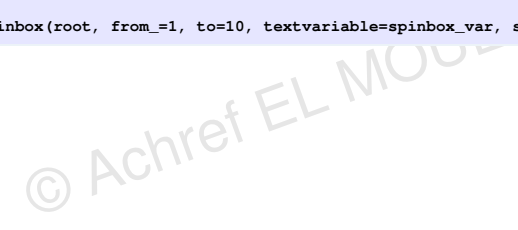

э

・ロト ・ 日 ・ ・ ヨ ・ ・ ヨ ・

Pour créer une Spinbox et l'initialiser avec une valeur par défaut au chargement (une valeur comprise entre from\_ et to)

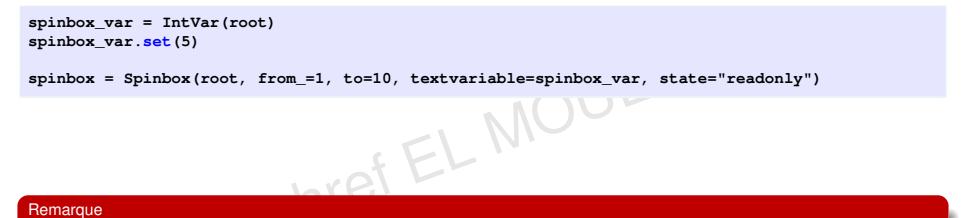

#### Remarque

Pour les chaînes de caractère utiliser StringVar...

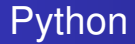

#### Exercice

- Dans un nouveau fichier, créer un nouveau frame
- Ses dimensions : 500 (largeur) et 300 (hauteur)
- Ajouter deux Spinbox : une pour la largeur et une pour la hauteur
- Les dimensions du frame doivent être calculées en fonction des valeurs présentes dans les Spinbox

### Création de menu : étapes

- Création de barre du menu
- 2 Création de la cascade
- Attribution des éléments à la cascade

© Achre

#### Création de menu : étapes

- Création de barre du menu
- 2 Création de la cascade
- Attribution des éléments à la cascade

### Commençons par importer Menu

from tkinter import Tk, Menu

## Python

#### Commençons par créer le menu

menu\_h = Menu(root)

© Achref EL MOUELHI ©

э.

・ロト ・ 四ト ・ ヨト ・ ヨト

# Python

#### Commençons par créer le menu

menu\_h = Menu(root)

Et les sous menus (leur parent est menu\_h)

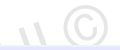

・ロト ・ 四ト ・ ヨト ・ ヨト

menu\_fichier = Menu(menu\_h)
menu\_edition = Menu(menu\_h)

# Python

#### Commençons par créer le menu

menu\_h = Menu(root)

Et les sous menus (leur parent est menu\_h)

110

menu\_fichier = Menu(menu\_h)
menu\_edition = Menu(menu\_h)

Définissons les propriétés des sous-menus

```
menu_h.add_cascade(label="Fichier", menu=menu_fichier)
menu_h.add_cascade(label="Edition", menu=menu_edition)
```

# Python

#### Commençons par créer le menu

menu\_h = Menu(root)

Et les sous menus (leur parent est menu\_h)

110

・ロト ・ 日 ・ ・ 日 ・ ・ 日 ・

menu\_fichier = Menu(menu\_h)
menu\_edition = Menu(menu\_h)

Définissons les propriétés des sous-menus

```
menu_h.add_cascade(label="Fichier", menu=menu_fichier)
menu_h.add_cascade(label="Edition", menu=menu_edition)
```

#### Et enfin affichons le menu

frame.config(menu=menu\_h)

#### Pour créer les sous-menus

```
menu_fichier.add_command(label="Nouveau")
menu_fichier.add_command(label="Ouvrir")
menu_fichier.add_command(label="Quitter")
```

menu\_edition.add\_command(label="Couper")
menu\_edition.add\_command(label="Copier")
menu\_edition.add\_command(label="Coller")

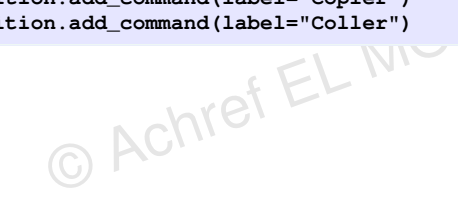

#### Pour créer les sous-menus

```
menu fichier.add command(label="Nouveau")
menu fichier.add command(label="Ouvrir")
menu fichier.add_command(label="Quitter")
```

menu edition.add command(label="Couper") menu edition.add command(label="Copier") menu edition.add command(label="Coller") Achref EL Mis

#### Explication

- Lancer l'application et vérifier la présence de –
- Par défaut les menus sont détachables
- Cliquer sur - - - - - et vérifier que le menu se détache

< ロ > < 回 > < 回 > < 回 > < 回</p>

# Python

#### Pour désactiver le détachement

menu\_fichier = Menu(menu\_h, tearoff=0)
menu\_edition = Menu(menu\_h, tearoff=0)

© Achref EL MOUELHI ©

э.

・ロト ・ 四ト ・ ヨト ・ ヨト

# Python

#### Pour désactiver le détachement

menu\_fichier = Menu(menu\_h, tearoff=0)
menu\_edition = Menu(menu\_h, tearoff=0)

Pour quitter l'application en cliquant sur Quitter

# Python

#### Pour désactiver le détachement

menu\_fichier = Menu(menu\_h, tearoff=0)
menu\_edition = Menu(menu\_h, tearoff=0)

Pour quitter l'application en cliquant sur Quitter

menu\_fichier.add\_command(label="Quitter", command=frame.destroy)

Associons une fonction au bouton Ouvrir

menu\_fichier.add\_command(label="Ouvrir", command=ouvrir)

< ロ > < 同 > < 回 > < 回 >

# Python

#### Pour désactiver le détachement

menu\_fichier = Menu(menu\_h, tearoff=0)
menu\_edition = Menu(menu\_h, tearoff=0)

Pour quitter l'application en cliquant sur Quitter

menu\_fichier.add\_command(label="Quitter", command=frame.destroy)

Associons une fonction au bouton Ouvrir

menu\_fichier.add\_command(label="Ouvrir", command=ouvrir)

#### Code de la fonction ouvrir

```
def ouvrir():
    file = filedialog.askopenfilename()
    print(file)
```

イロト 不得 トイヨト イヨト

### Pour créer un champ texte multiligne

```
from tkinter import Tk, Text
root = Tk()
root.geometry("1000x600")
root.title('First frame')
text = Text(root, width=40, height=10)
text.pack(pady=10)
root.mainloop()
```

Pour ajouter un texte dans ce champ texte multiligne

```
from tkinter import Tk, Text, END
root = Tk()
root.geometry("1000x600")
root.title('First frame')
chaine = """En Python,
Ceci est un texte multiligne.
.....
text = Text(root, width=40, height=10)
text.insert(END, chaine)
text.pack(pady=10)
root.mainloop()
```

< 口 > < 同 > < 回 > < 回 > < □ > < □ >

#### Pour ajouter un scroll

```
from tkinter import Tk, Text, END
from tkinter import scrolledtext
root = Tk()
root.geometry("1000x600")
root.title('First frame')
chaine = """En Python,
Ceci est un texte multiligne.
.....
text = scrolledtext.ScrolledText(root, width=40, height=10)
text.insert(END, chaine)
text.pack(pady=10)
```

```
root.mainloop()
```

< 口 > < 同 > < 回 > < 回 > < □ > < □ >

Pour placer le curseur dans le champ de texte multiligne

```
from tkinter import Tk, Text, END
from tkinter import scrolledtext
root = Tk()
root.geometry("1000x600")
root.title('First frame')
chaine = """En Python,
Ceci est un texte multiligne.
.....
text = scrolledtext.ScrolledText(root, width=40, height=10)
text.insert(END, chaine)
text.pack(pady=10)
text.focus()
root.mainloop()
                                           ヘロト 人間 ト イヨト イヨト
```

э.

#### ttk : Tk themed widgets

- A été dans la version 2.7 de Python
- Améliore le style et offre une apparence plus moderne pour 18 widgets de tkinter de base comme
  - Button
  - Entry
  - Label
  - ...
- Inclut également 6 widgets qui n'étaient pas disponibles dans tkinter de base comme
  - Combobox
  - Progressbar
  - ...

э

・ロト ・ 四ト ・ ヨト ・ ヨト

### Comparaison entre une interface Tkinter et une ttk

|  | Johnne |  |
|--|--------|--|
|  |        |  |
|  |        |  |
|  |        |  |
|  |        |  |
|  |        |  |
|  |        |  |

64 / 131

```
Modifions le code précédent afin d'utiliser ttk
```

```
from tkinter import Tk, messagebox
from tkinter import ttk
root = Tk()
def afficher bonjour():
    nom = entry.get()
    messagebox.askretrycancel(title="Message", message="Bonjour." + nom)
root.title("First frame")
root.geometry("600x300")
root.grid()
button = ttk.Button(root, text='Afficher', command=afficher bonjour)
button.grid(column=1, row=2)
label = ttk.Label(root, text="Votre nom :")
label.grid(column=0, row=0)
entry = ttk.Entry(root)
entry.grid(column=1, row=0)
root.mainloop()
```

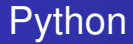

#### Combobox

- également connue sous le nom de liste déroulante
- utilisée pour des listes plus courtes et lorsque l'espace à l'écran est limité
- permettant de sélectionner une seule option
Commençons par définir les valeurs à afficher dans la Combobox

combobox\_values = ["Foot", "Tennis", "Basket", "Rugby"]

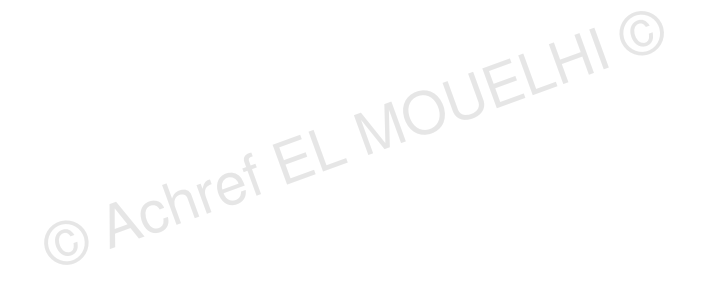

э.

・ロ・・ (日・・ モ・・ ・ 日・・

Commençons par définir les valeurs à afficher dans la Combobox

combobox\_values = ["Foot", "Tennis", "Basket", "Rugby"]

Créons la Combobox avec les valeurs précédentes

combobox = ttk.Combobox(root, values=combobox\_values)

イロト イポト イヨト イヨト

Commençons par définir les valeurs à afficher dans la Combobox

combobox\_values = ["Foot", "Tennis", "Basket", "Rugby"]

Créons la Combobox avec les valeurs précédentes

combobox = ttk.Combobox(root, values=combobox\_values)

Indiquons l'emplacement de la Combobox dans la grille

```
combobox.grid(column=1, row=1)
```

< ロ > < 同 > < 回 > < 回 >

Commençons par définir les valeurs à afficher dans la Combobox

combobox\_values = ["Foot", "Tennis", "Basket", "Rugby"]

Créons la Combobox avec les valeurs précédentes

combobox = ttk.Combobox(root, values=combobox\_values)

Indiquons l'emplacement de la Combobox dans la grille

```
combobox.grid(column=1, row=1)
```

Spécifions l'élément à afficher en premier dans la Combobox

```
combobox.current(0)
```

• • • • • • • • • • • •

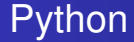

Pour récupérer la valeur sélectionnée de la combobox

```
def afficher_bonjour():
    nom = entry.get()
    sport = combobox.get()
    texte = nom + " pratique " + sport
    messagebox.askretrycancel(title="Message", message=texte)
```

< 口 > < 同 > < 回 > < 回 > < □ > < □ >

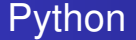

Pour modifier le style d'un widget ttk, on commence par créer un on objet Style

style = ttk.Style()

© Achref EL MOUELHI ©

э.

・ロト ・ 四ト ・ ヨト ・ ヨト

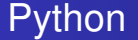

Pour modifier le style d'un widget ttk, on commence par créer un on objet Style

style = ttk.Style()

Ensuite, on le configure (l'identifiant doit se terminer par . TFrame)

Pour modifier le style d'un widget ttk, on commence par créer un on objet Style

style = ttk.Style()

Ensuite, on le configure (l'identifiant doit se terminer par . IFrame)

style.configure("combo.TFrame", foreground="blue", background="red")

Et enfin on l'associe au widget

combobox = ttk.Combobox(root, style="combo.TFrame", values= combobox\_values)

イロト イヨト イヨト イヨト

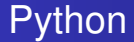

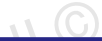

イロト イ理ト イヨト イヨト

#### Treeview

- conçu pour représenter des structures complexes
- permettant d'afficher des données de manière tabulaire

Créons la Treeview

э.

・ロト ・ 四ト ・ ヨト ・ ヨト

Créons la Treeview

```
treeview = ttk.Treeview(root, columns=('ID', 'Nom', 'Age'), show='
headings')

Explication

Columns=('ID', 'Nom', 'Age') : permet de lister les colonnes

Show='headings' : afficher uniquement les en-têtes des colonnes, et non la colonne de
l'arbre par défaut qui est utilisée pour afficher la structure hiérarchique (les "branches" de
l'arbre)
```

Remplaçons le nom de chaque colonne par la valeur que l'on souhaite afficher et sa largeur

```
treeview.heading('ID', text='ID')
treeview.column('ID', width=100)
treeview.heading('Nom', text='Nom')
treeview.column('Nom', width=100)
treeview.heading('Age', text='Age')
treeview.column('Age', width=100)
```

Remplaçons le nom de chaque colonne par la valeur que l'on souhaite afficher et sa largeur

```
treeview.heading('ID', text='ID')
treeview.column('ID', width=100)
treeview.heading('Nom', text='Nom')
treeview.column('Nom', width=100)
treeview.heading('Age', text='Age')
treeview.column('Age', width=100)
```

Remplissons Treeview avec quelques valeurs de test

```
donnees = [
    (1, "Alice", 30),
    (2, "Mary", 25),
    (3, "John", 35)
]
for id, nom, age in donnees:
    treeview.insert('', END, values=(id, nom, age))
treeview.pack()
```

э

Pour récupérer les éléments sélectionnés, ajoutons le bouton suivant

```
btn_afficher = Button(root, text="Afficher", command=afficher_selection
)
btn_afficher.pack()
Achief ELMOUELH
Achief ELMOUELH
Achief ELMOUELH
Achief ELMOUELH
Achief ELMOUELH
Achief ELMOUELH
Achief ELMOUELH
Achief ELMOUELH
Achief ELMOUELH
Achief ELMOUELH
Achief ELMOUELH
Achief ELMOUELH
Achief ELMOUELH
Achief ELMOUELH
Achief ELMOUELH
Achief ELMOUELH
Achief ELMOUELH
Achief ELMOUELH
Achief ELMOUELH
Achief ELMOUELH
Achief ELMOUELH
Achief ELMOUELH
Achief ELMOUELH
Achief ELMOUELH
Achief ELMOUELH
Achief ELMOUELH
Achief ELMOUELH
Achief ELMOUELH
Achief ELMOUELH
Achief ELMOUELH
Achief ELMOUELH
Achief ELMOUELH
Achief ELMOUELH
Achief ELMOUELH
Achief ELMOUELH
Achief ELMOUELH
Achief ELMOUELH
Achief ELMOUELH
Achief ELMOUELH
Achief ELMOUELH
Achief ELMOUELH
Achief ELMOUELH
Achief ELMOUELH
Achief ELMOUELH
Achief ELMOUELH
Achief ELMOUELH
Achief ELMOUELH
Achief ELMOUELH
Achief ELMOUELH
Achief ELMOUELH
Achief ELMOUELH
Achief ELMOUELH
Achief ELMOUELH
Achief ELMOUELH
Achief ELMOUELH
Achief ELMOUELH
Achief ELMOUELH
Achief ELMOUELH
Achief ELMOUELH
Achief ELMOUELH
Achief ELMOUELH
Achief ELMOUELH
Achief ELMOUELH
Achief ELMOUELH
Achief ELMOUELH
Achief ELMOUELH
Achief ELMOUELH
Achief ELMOUELH
Achief ELMOUELH
Achief ELMOUELH
Achief ELMOUELH
Achief ELMOUELH
Achief ELMOUELH
Achief ELMOUELH
Achief ELMOUELH
Achief ELMOUELH
Achief ELMOUELH
Achief ELMOUELH
Achief ELMOUELH
Achief ELMOUELH
Achief ELMOUELH
Achief ELMOUELH
Achief ELMOUELH
Achief ELMOUELH
Achief ELMOUELH
Achief ELMOUELH
Achief ELMOUELH
Achief ELMOUELH
Achief ELMOUELH
Achief ELMOUELH
Achief ELMOUELH
Achief ELMOUELH
Achief ELMOUELH
Achief ELMOUELH
Achief ELMOUELH
Achief ELMOUELH
Achief ELMOUELH
Achief ELMOUELH
Achief ELMOUELH
Achief ELMOUELH
Achief ELMOUELH
Achief ELMOUELH
Achief ELMOUELH
Achief ELMOUELH
Achief ELMOUELH
Achief ELMOUELH
Achief ELMOUELH
Achief ELMOUELH
Achief ELMOUELH
Achief ELMOUELH
Achief ELMOUELH
Achief ELMOUELH
Achief ELMOUELH
Achief ELMOUELH
Achief ELMOUELH
Achief ELMOUELH
Achief ELMOUELH
Achief ELMOUELH
Achief ELMOUELH
Achief ELMOUELH
Achief ELMOUELH
Achief ELMO
```

э

Pour récupérer les éléments sélectionnés, ajoutons le bouton suivant

```
btn_afficher = Button(root, text="Afficher", command=afficher_selection
)
btn_afficher.pack()
```

Récupérons puis affichons la sélection

```
def afficher_selection():
    ids = treeview.selection()
    if ids:
        for id in ids:
            item = treeview.item(id)
            print(item['values'])
    else:
        print('Aucun élément sélectionné')
```

Pour supprimer les éléments sélectionnés, ajoutons le bouton suivant

```
btn_supprimer = Button(root, text="Supprimer", command=
supprimer_selection)
btn_supprimer.pack()
```

H & H: Research and Training

э.

・ロト ・ 四ト ・ ヨト ・ ヨト

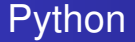

Pour supprimer les éléments sélectionnés, ajoutons le bouton suivant

```
btn_supprimer = Button(root, text="Supprimer", command=
    supprimer_selection)
btn_supprimer.pack()
```

Récupérons puis affichons la sélection

```
def supprimer_selection():
    selections = treeview.selection()
    for selection in selections:
        treeview.delete(selection)
    print("éléments sélectionnés supprimés.")
```

< ロ > < 同 > < 回 > < 回 >

#### Commençons par interdire la sélection multiple

```
treeview = ttk.Treeview(root, columns=('ID', 'Nom', 'Age'), show='headings', selectmode='browse
')
```

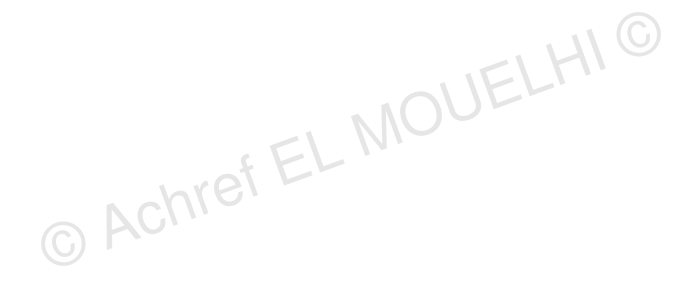

э.

・ロト ・ 四ト ・ ヨト ・ ヨト

#### Commençons par interdire la sélection multiple

```
treeview = ttk.Treeview(root, columns=('ID', 'Nom', 'Age'), show='headings', selectmode='browse
')
```

Pour modifier les éléments sélectionnés, ajoutons le bouton suivant

```
btn_modifier = Button(root, text="Modifier", command=modifier_selection)
btn_modifier.pack()
```

э.

#### Commencons par interdire la sélection multiple

```
treeview = ttk.Treeview(root, columns=('ID', 'Nom', 'Age'), show='headings', selectmode='browse
  1)
```

Pour modifier les éléments sélectionnés, aioutons le bouton suivant

```
btn modifier = Button(root, text="Modifier", command=modifier selection)
btn modifier.pack()
                         aref EL IM
```

#### Récupérons puis affichons la sélection

```
def modifier selection():
    selection = treeview.selection()
    if selection:
       premier element = selection[0]
        nouvelle valeur = (4, "Dalton", "Jack")
        treeview.item(premier element, values=nouvelle valeur)
       print("élément sélectionné modifié.")
    else
        print ("Aucun élément sélectionné.")
```

Créons la Progressbar de la manière suivante

```
progressbar = ttk.Progressbar(root, orient="horizontal", length=100)
progressbar.pack()
```

H & H: Research and Training

э

・ロト ・ 四ト ・ ヨト ・ ヨト

Créons la Progressbar de la manière suivante

```
progressbar = ttk.Progressbar(root, orient="horizontal", length=100)
progressbar.pack()
```

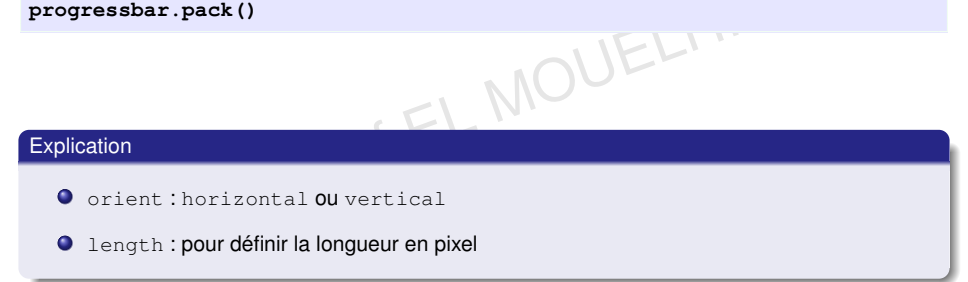

Pour gérer la progression, ajoutons le bouton suivant

```
btn_plus = Button(root, text="Plus", command=plus)
btn_plus.pack()
```

H & H: Research and Training

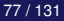

э.

・ロト ・ 一下・ ・ ヨト・ ・ ヨト・

Pour gérer la progression, ajoutons le bouton suivant

```
btn_plus = Button(root, text="Plus", command=plus)
btn_plus.pack()
```

La méthode step permet d'incrémenter la valeur de la barre

```
def plus():
progressbar.step(10)
```

Pour gérer la progression, ajoutons le bouton suivant

```
btn_plus = Button(root, text="Plus", command=plus)
btn_plus.pack()
```

La méthode step permet d'incrémenter la valeur de la barre

```
progressbar.step(10)
```

La même chose peut être faite ainsi

```
def plus():
    progressbar['value'] += 10
```

< ロ > < 同 > < 回 > < 回 > < □ > < □ >

#### Pour répéter l'appel de la fonction step, on peut utiliser la fonction start

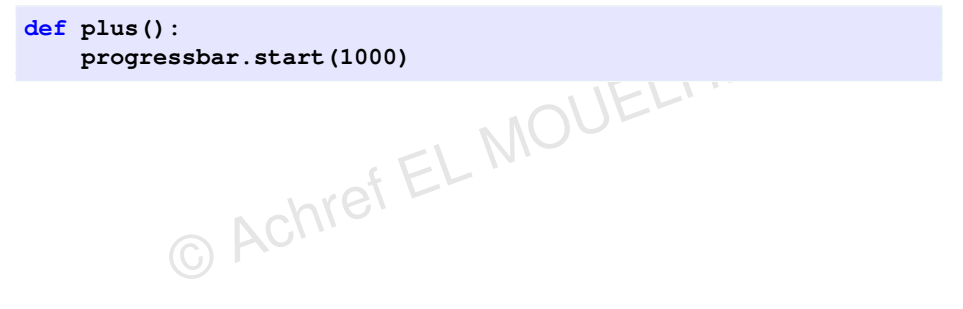

э

< ロ > < 同 > < 回 > < 回 >

#### Pour répéter l'appel de la fonction step, on peut utiliser la fonction start

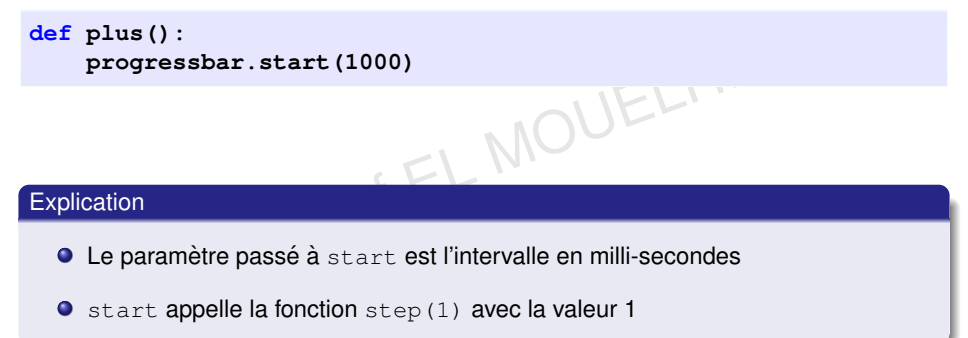

▲撮 ▶ ▲ 臣 ▶ ▲ 臣

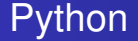

#### Pour arrêter la progression, ajoutons le bouton suivant

```
btn_stop = Button(root, text="Stop", command=stop)
btn_stop.pack()
```

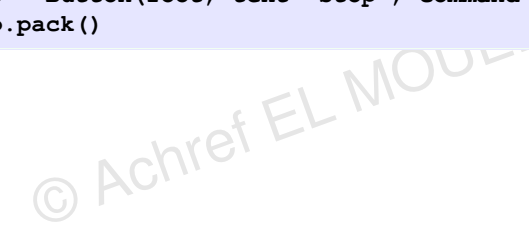

э

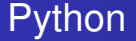

#### Pour arrêter la progression, ajoutons le bouton suivant

```
btn_stop = Button(root, text="Stop", command=stop)
btn_stop.pack()
```

La méthode step permet d'incrémenter la valeur de la barre

```
def stop():
    progressbar.stop()
```

< ロ > < 同 > < 回 > < 回 >

Modifions le mode de la Progressbar pour qu'elle s'anime en continu

progressbar = ttk.Progressbar(root, orient="vertical", length=100, mode ="indeterminate")

Modifions le mode de la Progressbar pour qu'elle s'anime en continu

progressbar = ttk.Progressbar(root, orient="vertical", length=100, mode ="indeterminate") EL MOUELI

Autres propriétés de la Progressbar

value

maximum

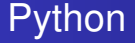

```
Considérons le frame suivant
from tkinter import Tk
width = 600
height = 300
root = Tk()
root.geometry(f"{width}x{height}")
root.title('Destroy')
root.mainloop()
```

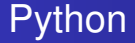

#### Objectif

- Ajouter un premier bouton pour supprimer le frame
- Ajouter un deuxième bouton pour supprimer un widget

#### Ajoutons un premier bouton qui permet de fermer le frame

```
from tkinter import Tk, Button
width = 600
height = 300
root = Tk()
root.geometry(f"{width}x{height}")
root.title('Destroy')
btn1 = Button(root, text="Button 1", command=root.destroy)
btn1.pack(pady=10)
root.mainloop()
```

```
Il est aussi possible d'utiliser close
from tkinter import Tk, Button
width = 600
height = 300
root = Tk()
root.geometry(f"{width}x{height}")
root.title('Destroy')
btn1 = Button(root, text="Button 1", command=root.close)
btn1.pack(pady=10)
root.mainloop()
```

イロト イポト イヨト イヨト

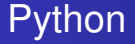

#### close() VS destroy()

- close : utilisée pour fermer un frame mais ne détruit pas complètement l'objet. Le frame peut être rouvert ou réutilisé ultérieurement sans avoir à recréer complètement l'objet.
- destroy : utilisée pour détruire complètement l'objet. Toutes les ressources associées à ce frame sont libérées de la mémoire et le frame ne peut plus être réutilisé ou rouvert.
Ajoutons un deuxième bouton qui permet de supprimer un widget (un bouton)

```
from tkinter import Tk, Button
width = 600
height = 300
root = Tk()
root.geometry(f"{width}x{height}")
root.title('Destroy')
btn1 = Button(root, text="Button 1", command=root.destroy)
btn1.pack(pady=10)
btn2 = Button(root, text="Button 2", command=btn1.destroy)
btn2.pack(pady=10)
root.mainloop()
```

Pour supprimer un widget, on peut aussi utiliser la méthode pack\_forget ()

```
from tkinter import Tk, Button
width = 600
height = 300
def cacher():
                          btn1.pack forget()
root = Tk()
root.geometry(f"{width}x{height}")
root.title('Destrov')
btn1 = Button(root, text="Button 1", command=root.destroy, bq='red')
btn1.pack(pady=10)
btn2 = Button(root, text="Button 2", command=cacher)
btn2.pack(pady=10)
root.mainloop()

    A B A B A B A
    A B A
    A
    B
    A
    B
    A
    B
    A
    B
    A
    B
    A
    B
    A
    B
    A
    B
    A
    B
    A
    B
    A
    B
    A
    B
    A
    B
    A
    B
    A
    B
    A
    B
    A
    B
    A
    B
    A
    B
    A
    B
    A
    B
    A
    B
    A
    B
    A
    B
    A
    B
    A
    B
    A
    B
    A
    B
    A
    B
    A
    B
    A
    B
    A
    B
    A
    B
    A
    B
    A
    B
    A
    B
    A
    B
    A
    B
    A
    B
    A
    B
    A
    B
    A
    B
    A
    B
    A
    B
    A
    B
    A
    B
    A
    B
    A
    B
    A
    B
    A
    B
    A
    B
    A
    B
    A
    B
    A
    B
    A
    B
    A
    B
    A
    B
    A
    B
    A
    B
    A
    B
    A
    B
    A
    B
    A
    B
    A
    B
    A
    B
    A
    B
    A
    B
    A
    B
    A
    B
    A
    B
    A
    B
    A
    B
    A
    B
    A
    B
    A
    B
    A
    B
    A
    B
    A
    B
    A
    B
    A
    B
    A
    B
    A
    B
    A
    B
    A
    B
    A
    B
    A
    B
    A
    B
    A
    B
    A
    B
    A
    B
    A
    B
    A
    B
    A
    B
    A
    B
    A
    B
    A
    B
    A
    B
    A
    B
    A
    B
    A
    B
    A
    B
    A
    B
    A
    B
    A
    B
    A
    B
    A
    B
    A
    B
    A
    B
    A
    B
    A
    B
    A
    B
    A
    B
    A
    B
    A
    B
    A
    B
    A
    B
    A
    B
    A
    B
    A
    B
    A
    B
    A
    B
    A
    B
    A
    B
    A
    B
    A
    B
    A
    B
    A
    B
    A
    B
    A
    B
    A
    B
    A
    B
    A
    B
    A
    B
    A
    B
    A
    B
    A
    B
    A
    B
    A
    B
    A
    B
    A
    B
    A
    B
    A
    B
    A
    B
    A
    B
    A
    B
    A
    B
    A
    B
    A
    B
    A
    B
    A
    B
    A
    B
    A
    B
    A
    B
    A
    B
    A
    B
    A
    B
    A
    B
    A
    B
    A
    B
    A
    B
    A
    B
    A
    B
    A
    B
    A
    B
    A
    B
    A
    B
    A
    A
    A

                                                                                                                                                                                                                                                                                                                                                                                                                                                                          э.
```

#### destroy() VS pack\_forget()

- destroy() : utilisée pour détruire complètement un widget et libérer les ressources associées. Le widget n'existe plus du tout dans l'application.
- pack\_forget () : utilisée pour retirer temporairement un widget de la fenêtre sans le détruire complètement. Le widget peut être réaffiché en utilisant pack (), grid () OU place ().

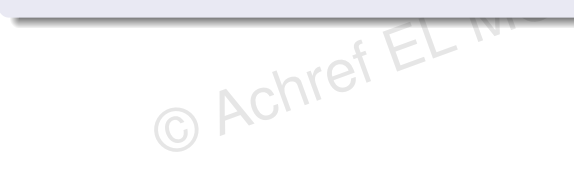

Achref EE

# Python

#### destroy() VS pack\_forget()

- destroy() : utilisée pour détruire complètement un widget et libérer les ressources associées. Le widget n'existe plus du tout dans l'application.
- pack\_forget () : utilisée pour retirer temporairement un widget de la fenêtre sans le détruire complètement. Le widget peut être réaffiché en utilisant pack (), grid () OU place ().

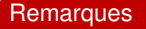

- place\_forget () et grid\_forget () sont similaires à pack\_forget () mais spécifiques aux méthodes place () et grid () respectivement.
- Elles sont donc utilisées pour retirer temporairement un widget de la fenêtre sans le détruire complètement, de la même manière que pack\_forget ().

ヘロマ 人間 アメヨア イロマ

### Évènements

- certains sont associés à des widgets via l'attribut command
- d'autres sont associés via la méthode bind() qui prend deux paramètres :
  - le nom de l'événement
  - la callback (gestionnaire d'événements) qui
    - prend un argument (un objet événement)
    - définit ce qui doit se passer lorsque l'événement est déclenché

#### Considérons le frame suivant

```
from tkinter import Tk, Label
root = Tk()
root.title("First frame")
root.geometry("500x300")
label = Label(root, text="Texte qui change de couleur")
label.pack(pady=20)
root.mainloop()
```

э.

#### Considérons le frame suivant

```
from tkinter import Tk, Label
root = Tk()
root.title("First frame")
root.geometry("500x300")
label = Label(root, text="Texte qui change de couleur")
label.pack(pady=20)
root.mainloop()
```

#### Objectif

Attribuer une couleur différente chaque fois qu'on clique sur un des trois boutons de la souris.

э

イロト イポト イヨト イヨト

Commençons par associer une fonction à chaque bouton de souris

```
label.bind("<Button-1>", afficher_rouge)
label.bind("<Button-2>", afficher_bleu)
label.bind("<Button-3>", afficher_vert)
```

< 口 > < 同 > < 回 > < 回 > < □ > < □ >

Commençons par associer une fonction à chaque bouton de souris

```
label.bind("<Button-1>", afficher_rouge)
label.bind("<Button-2>", afficher_bleu)
label.bind("<Button-3>", afficher_vert)
```

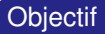

- Sutton-1>: bouton gauche
- Sutton-2>: bouton milieu (ou roulette)
- Sutton-3>: bouton droite

< ロ > < 同 > < 回 > < 回 >

### Définissons les fonctions associées aux 3 boutons

```
def afficher_rouge(event):
    label.config(bg="red")
    print(event)
```

```
def afficher_bleu(event):
    label.config(bg="blue")
```

```
def afficher_vert(event):
    label.config(bg="green")
```

- A B M A B M

Nous pouvons également associer une seule fonction à tous les boutons

label.bind("<Button-1>", afficher\_rouge)
label.bind("<Button-2>", afficher\_bleu)
label.bind("<Button-3>", afficher\_vert)

< 口 > < 同 > < 回 > < 回 > < □ > < □ >

Nous pouvons également associer une seule fonction à tous les boutons

label.bind("<Button-1>", afficher\_rouge)
label.bind("<Button-2>", afficher\_bleu)
label.bind("<Button-3>", afficher\_vert)

Définissons les fonctions associées aux 3 boutons

```
def changer_couleur(event):
    if event.num == 1:
        couleur = "red"
    elif event.num == 2:
        couleur = "blue"
    elif event.num == 3:
        couleur = "green"
    label.config(bg=couleur)
```

#### Évènements

### Python

Le code précédent peut être simplifié en utilisant les lambda

```
label.bind("<Button-1>", lambda event: changer_couleur("red", event))
label.bind("<Button-2>", lambda event: changer_couleur("blue", event))
label.bind("<Button-3>", lambda event: changer_couleur("green", event))
```

イロト イポト イヨト イヨト

#### **Évènements**

### **Python**

Le code précédent peut être simplifié en utilisant les lambda

```
label.bind("<Button-1>", lambda event: changer couleur("red", event))
label.bind("<Button-2>", lambda event: changer_couleur("blue", event))
label.bind("<Button-3>", lambda event: changer_couleur("green", event))
                                MOUELHIC
```

La fonction changer\_couleur devient

```
def changer couleur(couleur, event):
   label.config(bg=couleur)
          © Actine
```

イロト イポト イヨト イヨト

#### **Évènements**

### Python

Le code précédent peut être simplifié en utilisant les lambda

```
label.bind("<Button-1>", lambda event: changer couleur("red", event))
label.bind("<Button-2>", lambda event: changer_couleur("blue", event))
label.bind("<Button-3>", lambda event: changer_couleur("green", event))
                                MOUELHIC
```

La fonction changer\_couleur devient

```
def changer couleur(couleur, event):
   label.config(bg=couleur)
          © Actine
```

#### Remarque

La callback liée à un événement avec bind ne permet pas de passer des arguments supplémentaires directement.

#### Autres évènements

- Mouvement de la souris : <Motion> pour le mouvement de la souris sur un widget, <Enter> et <Leave> pour la souris entrant ou quittant la zone du widget.
- Pressions de touches : <KeyPress>, <KeyRelease> ou des événements spécifiques comme <KeyPress-A> pour la touche A.
- Événements de focus : <FocusIn>, <FocusOut> pour le focus gagné ou perdu.
- Événements de widgets spécifiques : Certains widgets ont des événements spécifiques, comme <ListboxSelect> pour une sélection dans une Listbox.
- Événements pour des combinaisons personnalisées : par exemple <Control-Shift-D> pour CTRL + Shift + D...

< ロ > < 同 > < 回 > < 回 >

#### Considérons le frame suivant

```
import tkinter as tk
width = 600
height = 300
root = tk.Tk()
root.geometry(f"{width}x{height}")
root.title('Validate a frame')
label = tk.Label(root, text="Entrez un nombre :")
label.pack()
reg = root.register(checks_number)
entry = tk.Entry(root)
entry.pack()
root.mainloop()
```

э.

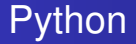

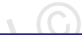

### Validation des données

- N'autoriser que les valeurs numériques
- Annuler les autres saisies

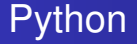

Déclarons la fonction de validation suivante qui retourne True si la valeur saisie est valide, False sinon

```
def checks_number(input):
    print(input)
    if input.isdigit():
        return True
    elif input is "":
        return True
    else:
        return False
```

#### Enregistrons cette fonction de validation

reg = root.register(checks\_number)

© Achref EL MOUELHI ©

э

・ロト ・ 四ト ・ ヨト ・ ヨト

Enregistrons cette fonction de validation

reg = root.register(checks\_number)

Associons la fonction de validation à notre champ de saisie

entry = tk.Entry(root, validate="key", validatecommand=(reg, '%P'))

< 口 > < 同 > < 回 > < 回 > < □ > < □ >

Enregistrons cette fonction de validation

reg = root.register(checks\_number)

Associons la fonction de validation à notre champ de saisie

entry = tk.Entry(root, validate="key", validatecommand=(reg, '%P')) Achref EL M

### Explication

- validate="key" : signifie que la fonction de validation sera appelée chaque fois qu'une touche est pressée dans le champ de saisie.
- SP: code de substitution utilisé par tkinter pour passer le contenu actuel du champ de saisie (après que la touche a été pressé) à la fonction de validation.

< ロ > < 同 > < 回 > < 回 >

### Autres valeurs autorisées pour la propriété validate

- focus : permet de déclencher le validateur quand le champ récupère ou perd le focus
- focusin : permet de déclencher le validateur quand le champ récupère le focus
- focusout : permet de déclencher le validateur quand le champ perd le focus
- key : permet de déclencher le validateur chaque fois qu'une touche est pressée
- all : permet de déclencher le validateur pour tous les évènements précédents
- none : permet de désactiver les validateurs

#### Autres codes de substitution

- %w : renvoie le nom du champ
- %V: renvoie la raison de la callback : focusin, focusout, key...
- %s : renvoie le texte avant le changement
- %P : renvoie la valeur actuelle du champ de saisie
- %d : renvoie 1 si un caractère est inséré, -1 si un caractère est supprimé, et 0 pour toute autre action.

Ο.

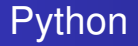

### À l'exécution

- Si nous saisissons des chiffres, la callback retourne True et la valeur est autorisée dans le champ de saisie.
- Sinon (si nous saisissons autre chose), la callback retourne False et la valeur n'est pas autorisée à être saisie dans le champ de saisie.
- L'insertion et la suppression de chiffres sont également autorisées dans le champ de saisie.

Commençons par préparer la structure générale de notre application

```
from tkinter import *
width = 600
height = 300
root = Tk()
root.geometry(f"{width}x{height}")
root.title('Switching frame')
root.mainloop()
```

э.

Commençons par préparer la structure générale de notre application

```
from tkinter import *
width = 600
height = 300
root = Tk()
root.geometry(f"{width}x{height}")
root.title('Switching frame')
root.mainloop()
```

### Objectif

- Avoir deux frames contenant chacun un bouton
- Le clic sur le bouton d'un frame permet d'afficher l'autre frame

ъ

・ロト ・ 四ト ・ ヨト ・ ヨト

Dans ce même fichier, déclarons les deux autres frames

```
# premier frame
f1 = Frame(root, bg='red')
bouton1 = Button(f1, text='Go to frame 2')
bouton1.pack()
lable1 = Label(f1, text='FRAME 1')
lable1.pack()
# deuxième frame
f2 = Frame(root, bg='blue')
label2 = Label(f2, text='FRAME 2')
label2.pack()
bouton1 = Button(f2, text='Go to frame 1')
bouton1.pack()
```

< 口 > < 同 > < 回 > < 回 > < □ > < □ >

Placer les deux frames dans le frame principal (même dimension pour les trois)

```
from tkinter import *
width=600
height=300
root = Tk()
root.geometry(f"{width}x{height}")
root.title('Switching frame')
f1 = Frame(root, bg='red')
bouton1 = Button(f1, text='Go to frame 2'))
bouton1.pack()
lable1 = Label(f1, text='FRAME 1')
lable1.pack()
f2 = Frame(root, bg='blue')
label2 = Label(f2, text='FRAME 2')
label2.pack()
bouton1 = Button(f2, text='Go to frame 1')
bouton1.pack()
for frame in (f1, f2):
    frame.place(x=0, y=0, width=width, height=height)
root.mainloop()
```

э.

Ajoutons maintenant la fonction qui permet de switcher les frames

```
from tkinter import *
def switch frame(frame1):
    frame1.tkraise()
width = 600
height = 300
root = Tk()
root.geometry(f"{width}x{height}")
root.title('Switching frame')
f1 = Frame(root, bg='red')
bouton1 = Button(f1, text='Go to frame 2', command=lambda: switch_frame(f2))
bouton1.pack()
lable1 = Label(f1, text='FRAME 1')
lable1.pack()
f2 = Frame(root, bg='blue')
label2 = Label(f2, text='FRAME 2')
label2.pack()
bouton1 = Button(f2, text='Go to frame 1', command=lambda: switch frame(f1))
bouton1.pack()
for frame in (f1, f2):
    frame.place(x=0, y=0, width=width, height=height)
root.mainloop()
```

э.

A B A B A B A
 A B A
 A
 B
 A
 B
 A
 B
 A
 B
 A
 B
 A
 B
 A
 B
 A
 B
 A
 B
 A
 B
 A
 B
 A
 B
 A
 B
 A
 B
 A
 B
 A
 B
 A
 B
 A
 B
 A
 B
 A
 B
 A
 B
 A
 B
 A
 B
 A
 B
 A
 B
 A
 B
 A
 B
 A
 B
 A
 B
 A
 B
 A
 B
 A
 B
 A
 B
 A
 B
 A
 B
 A
 B
 A
 B
 A
 B
 A
 B
 A
 B
 A
 B
 A
 B
 A
 B
 A
 B
 A
 B
 A
 B
 A
 B
 A
 B
 A
 B
 A
 B
 A
 B
 A
 B
 A
 B
 A
 B
 A
 B
 A
 B
 A
 B
 A
 B
 A
 B
 A
 B
 A
 B
 A
 B
 A
 B
 A
 B
 A
 B
 A
 B
 A
 B
 A
 B
 A
 B
 A
 B
 A
 B
 A
 B
 A
 B
 A
 B
 A
 B
 A
 B
 A
 B
 A
 B
 A
 B
 A
 B
 A
 B
 A
 B
 A
 B
 A
 B
 A
 B
 A
 B
 A
 B
 A
 B
 A
 B
 A
 B
 A
 B
 A
 B
 A
 B
 A
 B
 A
 B
 A
 B
 A
 B
 A
 B
 A
 B
 A
 B
 A
 B
 A
 B
 A
 B
 A
 B
 A
 B
 A
 B
 A
 B
 A
 B
 A
 B
 A
 B
 A
 B
 A
 B
 A
 B
 A
 B
 A
 B
 A
 B
 A
 B
 A
 B
 A
 B
 A
 B
 A
 B
 A
 B
 A
 B
 A
 B
 A
 B
 A
 B
 A
 B
 A
 B
 A
 B
 A
 B
 A
 B
 A
 B
 A
 B
 A
 B
 A
 B
 A
 B
 A
 B
 A
 B
 A
 B
 A
 B
 A
 B
 A
 B
 A
 B
 A
 B
 A
 B
 A
 B
 A
 B
 A
 B
 A
 B
 A
 B
 A
 B
 A
 B
 A
 B
 A
 B
 A
 B
 A
 B
 A
 B
 A
 B
 A
 B
 A
 B
 A
 B
 A
 B
 A
 B
 A
 B
 A
 B
 A
 B
 A
 A
 A

Commençons par préparer la structure générale de notre application

```
from tkinter import *
from tkinter.ttk import *
root = Tk()
root.geometry("400x400")
root.title("First frame")

def second_frame():
    pass
label = Label(root, text="First frame")
label.pack(pady=10)
btn = Button(root, text="Second frame", command=second_frame)
btn.pack(pady=10)
mainloop()
```

э.

・ロト ・ 日 ・ ・ ヨ ・ ・ ヨ ・

Commençons par préparer la structure générale de notre application

```
from tkinter import *
from tkinter.ttk import *
root = Tk()
root.geometry("400x400")
root.title("First frame")

def second_frame():
    pass
label = Label(root, text="First frame")
label.pack(pady=10)
btn = Button(root, text="Second frame", command=second_frame)
btn.pack(pady=10)
mainloop()
```

#### Objectif

Afficher un deuxième frame tout en gardant le premier ouvert

TopLevel permet de créer un deuxième frame (avec ses propres titre et dimension) tout en gardant le premier ouvert

```
from tkinter import *
from tkinter.ttk import *
root = Tk()
root.geometry("400x400")
root.title("First frame")
def second frame():
    frame = Toplevel(root)
    frame.title("Second frame")
    frame.geometry("200x200")
    Label(frame, text="This is a new window").pack()
label = Label(root, text="First frame")
label.pack(padv=10)
btn = Button(root, text="Second frame", command=second frame)
btn.pack(pady=10)
mainloop()
```

イロト イポト イヨト イヨト

Ajoutons deux boutons dans le premier frame pour cacher et afficher le frame

```
btn_h = Button(root, text="Hide frame", command=hide_frame)
btn_h.pack(pady=10)
```

btn\_s = Button(root, text="Show frame", command=show\_frame) btn\_s.pack(pady=10)

э.

イロト イポト イヨト イヨト

Ajoutons deux boutons dans le premier frame pour cacher et afficher le frame

```
btn_h = Button(root, text="Hide frame", command=hide_frame)
btn_h.pack(pady=10)
```

```
btn_s = Button(root, text="Show frame", command=show_frame)
btn_s.pack(pady=10)
```

Dans la fonction second\_frame (), déclarons frame comme étant global

```
def second_frame():
    global frame
    frame = Toplevel(root)
    frame.title("Second frame")
    frame.geometry("200x200")
    Label(frame, text="This is a new window").pack()
```

< ロ > < 同 > < 回 > < 回 >

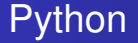

### Définissons maintenant les fonctions qui permettrons de cacher ou afficher le deuxième frame

```
def hide_frame():
    frame.withdraw()
```

```
def show_frame():
    frame.deiconify()
```

イロト イポト イヨト イヨト
#### Considérons le frame suivant

from tkinter import Tk

root = Tk()

root.geometry("1000x600")

э

・ロト ・ 四ト ・ ヨト ・ ヨト

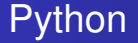

#### Considérons le frame suivant

from tkinter import Tk

root = Tk()

root.geometry("1000x600")

Achref EL Pour afficher une page Web dans un frame Tkinter nous devrions installer

pip install pywebview

< 口 > < 同 > < 回 > < 回 > < □ > < □ >

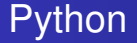

Utilisons pywebview pour visualiser le contenu d'une application Web

```
from tkinter import Tk
import webview as web
root = Tk()
root.geometry("1000x600")
web.create_window('Achref EL MOUELHI', 'http://elmouelhia.free.fr/')
web.start()
```

< 口 > < 同 > < 回 > < 回 > < □ > < □ >

Pour créer un lien qui permet d'ouvrir une page web dans le navigateur

```
from tkinter import Tk, Button
import webbrowser as browser
def open_browser():
   browser.open("http://elmouelhia.free.fr")
root = Tk()
root.geometry("1000x600")
root.title('Lien vers une page web')
button = Button(root, text='Ouvrir ma page', command=open_browser)
button.pack()
root.mainloop()
```

イロト イヨト イヨト イヨト

#### Dans une application Tkinter, on a

- <u>un</u> Frame Principal (ou Root Window)
  - Créé généralement en instanciant Tk ()
  - Servant de conteneur principal pour tous les autres widgets et frames
  - Gérant des aspects globaux comme la barre de titre, la taille et la position de la fenêtre...
- plusieurs Secondary Frame (ou Child Frame)
  - Créés à l'intérieur du frame principal ou d'autres frames.
  - Instanciés en utilisant Frame (master, \*\*options) :master est le frame parent (qui peut principal ou secondaire)
  - Héritant de certaines propriétés de leur frame parent, mais peuvent aussi avoir des caractéristiques propres.

イロト イヨト イヨト イヨト

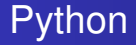

## Comment ça marche?

- Un frame  $\Rightarrow$  un fichier
- Deux solutions possibles
  - Un frame  $\Rightarrow$  une fonction
  - Un frame  $\Rightarrow$  une classe (la solution la plus courante)

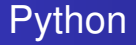

#### Pour l'exemple

# Nous allons transformer les derniers de switching en plusieurs fichiers/frames

- frame1.py
- frame2.py
- root.py
- main.py

Image: A matrix

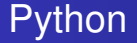

```
Commençons par root.py
from tkinter import Tk
def create_root(width, height):
   root = Tk()
   root.geometry(f"{width}x{height}")
   root.title('Switching frame')
   return root
```

イロト イポト イヨト イヨト

Ensuite frame1.py

```
from tkinter import Frame, Button, Label

def create_frame1(root, switch_frame):
    f1 = Frame(root, bg='red')
    bouton1 = Button(f1, text='Go to frame 2', command=lambda: switch_frame('f2'))
    bouton1.pack()
    label1 = Label(f1, text='FRAME 1')
    label1.pack()
    return f1

    Action
    Action
    Action
    Action
    Action
    Action
    Action
    Action
    Action
    Action
    Action
    Action
    Action
    Action
    Action
    Action
    Action
    Action
    Action
    Action
    Action
    Action
    Action
    Action
    Action
    Action
    Action
    Action
    Action
    Action
    Action
    Action
    Action
    Action
    Action
    Action
    Action
    Action
    Action
    Action
    Action
    Action
    Action
    Action
    Action
    Action
    Action
    Action
    Action
    Action
    Action
    Action
    Action
    Action
    Action
    Action
    Action
    Action
    Action
    Action
    Action
    Action
    Action
    Action
    Action
    Action
    Action
    Action
    Action
    Action
    Action
    Action
    Action
    Action
    Action
    Action
    Action
    Action
    Action
    Action
    Action
    Action
    Action
    Action
    Action
    Action
    Action
    Action
    Action
    Action
    Action
    Action
    Action
    Action
    Action
    Action
    Action
    Action
    Action
    Action
    Action
    Action
    Action
    Action
    Action
    Action
    Action
    Action
    Action
    Action
    Action
    Action
    Action
    Action
    Action
    Action
    Action
    Action
    Action
    Action
    Action
    Action
    Action
    Action
    Action
    Action
    Action
    Action
    Action
    Action
    Action
    Action
    Action
    Action
    Action
    Action
    Action
    Action
    Action
    Action
    Action
    Action
    Action
    Action
    Action
    Action
    Action
    Action
    Action
    Action
    Action
    Action
    Action
    Action
    Action
    Action
    Action
    Action
    Action
    Ac
```

イロン イ理 とく ヨン イヨン

Ensuite frame1.py

```
from tkinter import Frame, Button, Label

def create_frame1(root, switch_frame):
    f1 = Frame(root, bg='red')
    bouton1 = Button(f1, text='Go to frame 2', command=lambda: switch_frame('f2'))
    bouton1.pack()
    label1 = Label(f1, text='FRAME 1')
    label1.pack()
    return f1
```

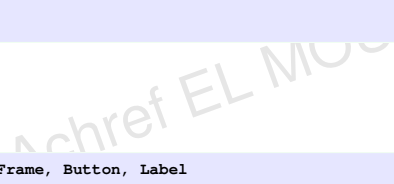

Et frame2.py

```
from tkinter import Frame, Button, Label

def create_frame2(root, switch_frame):
    f2 = Frame(root, bg='blue')
    bouton2 = Button(f2, text='Go to frame 1', command=lambda: switch_frame('f1'))
    bouton2.pack()
    label2 = Label(f2, text='FRAME 2')
    label2.pack()
    return f2
```

Et enfin main.py

```
from tkinter import *
from root import create root
from frame1 import create_frame1
from frame2 import create frame2
width = 600
height = 300
def switch frame(frame name):
    frame = frames[frame name]
    frame.tkraise()
root = create_root(width, height)
frames = {}
f1 = create frame1(root, switch frame)
f2 = create frame2(root, switch frame)
frames['f1'] = f1
frames['f2'] = f2
for frame in frames.values():
    frame.place(x=0, y=0, width=width, height=height)
root.mainloop()
```

< 日 > < 同 > < 回 > < 回 > < □ > <

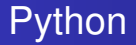

## Pour l'exemple

### Nous allons transformer les frames suivants en classes

- frame\_spinbox.py
- frame\_progressbar.py
- frame\_menu.py
- Un frame principal sera créé

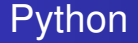

Commençons par créer une classe FrameSpinbox qui hérite de
Frame
from tkinter import Frame
class FrameSpinbox(Frame):
 def \_\_init\_\_(self, master=None):
 super().\_\_init\_\_(master)

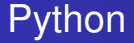

Dans le constructeur, déclarons les widgets comme propriétés

```
from tkinter import Spinbox, IntVar, Frame

class FrameSpinbox(Frame):
    def __init__(self, master=None):
        super().__init__(master)
        spinbox_var = IntVar(self)
        spinbox_var.set(5)
        self.spinbox = Spinbox(self, from_=1, to=10, textvariable=
            spinbox_var, state="readonly", command=self.afficher)
        self.spinbox.pack()
```

Les fonctions associées aux évènements seront déclarées comme méthodes

```
from tkinter import Spinbox, messagebox, IntVar, Frame
class FrameSpinbox(Frame):
   def __init__(self, master=None):
        super().__init__(master)
        spinbox var = IntVar(self)
        spinbox var.set(5)
        self.spinbox = Spinbox(self, from_=1, to=10, textvariable=
          spinbox_var, state="readonly", command=self.afficher)
        self.spinbox.pack()
   def afficher(self):
       messagebox.showinfo("Message", self.spinbox.get())
```

イロト イポト イヨト イヨト

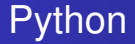

De la même manière, on transforme frame\_progressbar.py

```
from tkinter import Button, Frame
from tkinter import ttk
class FrameProgressbar(Frame):
    def init (self, master=None):
        super(). init (master)
        self.progressbar = ttk.Progressbar(self, orient="vertical", length=100)
        self.progressbar.pack()
       btn plus = Button(self, text="Plus", command=self.plus)
       btn plus.pack()
       btn_stop = Button(self, text="Stop", command=self.stop)
       btn stop.pack()
    def plus(self):
        self.progressbar.step(10)
    def stop(self):
        self.progressbar.stop()
```

De la même manière, on transforme frame\_menu.py : on ajoute une cascade pour les exemples

```
from tkinter import Menu, filedialog
from frame spinbox import FrameSpinbox
from frame progressbar import FrameProgressbar
class MenuBar (Menu) :
    def init__(self, master=None):
        super().__init__(master)
        self.master = master
       menu fichier = Menu(self, tearoff=0)
       menu edition = Menu(self, tearoff=0)
       menu exemple = Menu(self, tearoff=0)
        self.add cascade(label="Fichier", menu=menu fichier)
        self.add cascade(label="Edition", menu=menu edition)
        self.add cascade(label="Exemples", menu=menu exemple)
       menu exemple.add command(label="Spinbox", command=lambda: master.show frame(
          FrameSpinbox))
       menu exemple.add command(label="Progressbar", command=lambda: master.show frame(
          FrameProgressbar))
       menu fichier.add command(label="Nouveau")
       menu fichier.add command(label="Ouvrir", command=self.ouvrir)
       menu fichier.add command(label="Quitter", command=exit)
       menu edition.add command(label="Couper")
       menu edition.add command(label="Copier")
       menu edition.add command(label="Coller")
    def ouvrir(self):
        file = filedialog.askopenfilename()
                                                               くロン (雪) (コン (コン)
```

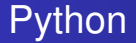

## Dans main\_app, créons le frame principal qui hérite de Tk

```
from tkinter import Tk
class MainApp(Tk):
    def __init__(self):
        super().__init__()
```

### Spécifions les propriétés du frame principal

```
from tkinter import Tk

class MainApp(Tk):
    def __init__(self):
        super().__init__()
        self.title("Application Tkinter")
        self.geometry("600x300")
        self.current_frame = None
```

#### Configurons le menu

```
from tkinter import Tk
from frame_spinbox import FrameSpinbox
from frame_menu import MenuBar
class MainApp(Tk):
   def init (self):
        super(). init ()
        self.title("Application Tkinter")
        self.geometry("600x300")
        self.current frame = None
        self.menu bar = MenuBar(self)
        self.config(menu=self.menu bar)
```

Affichons FrameSpinbox comme Frame par défaut

```
from tkinter import Tk
from frame spinbox import FrameSpinbox
from frame_menu import MenuBar
class MainApp(Tk):
    def __init__ (self) :
        super().__init__()
        self.title("Application Tkinter")
        self.geometry("600x300")
        self.current_frame = None
        # Configurer le menu
        self.menu bar = MenuBar(self)
        self.config(menu=self.menu bar)
        self.show_frame(FrameSpinbox)
```

< 口 > < 同 > < 回 > < 回 > < □ > < □ >

Définissons la fonction show\_frame la responsable d'afficher les frames secondaires dans le frame principal

```
from tkinter import Tk
from frame_spinbox import FrameSpinbox
from frame menu import MenuBar
class MainApp(Tk):
    def init (self):
        super(). init ()
        self.title("Application Tkinter")
        self.geometry("600x300")
        self.current frame = None
        # Configurer le menu
        self.menu bar = MenuBar(self)
        self.config(menu=self.menu bar)
        # Afficher FrameSpinbox comme Frame par défaut
        self.show frame(FrameSpinbox)
    def show frame(self, frame class):
        if self.current frame is not None:
            self.current frame.destrov()
        self.current frame = frame class(self)
        self.current frame.pack()
```

э

イロト イポト イヨト イヨト

```
Et enfin le code permettant de lancer l'application
```

```
from tkinter import Tk
from frame spinbox import FrameSpinbox
from frame menu import MenuBar
class MainApp(Tk):
    def init (self):
        super(). init ()
        self.title("Application Tkinter")
        self.geometry("600x300")
        self.current frame = None
        # Configurer le menu
        self.menu bar = MenuBar(self)
        self.config(menu=self.menu bar)
        # Afficher FrameSpinbox comme Frame par défaut
        self.show frame(FrameSpinbox)
    def show frame(self, frame class):
        # Détruire le frame actuel, s'il existe
        if self.current frame is not None:
            self.current frame.destroy()
        self.current frame = frame class(self)
        self.current_frame.pack()
if name == " main ":
    app = MainApp()
```

app.mainloop()

э.

イロン 不得 とうせい イヨン